## Steps for Upgradation & Subject Selection by HOD.

1. Open website www.mrsstuexam.com and login as HOD

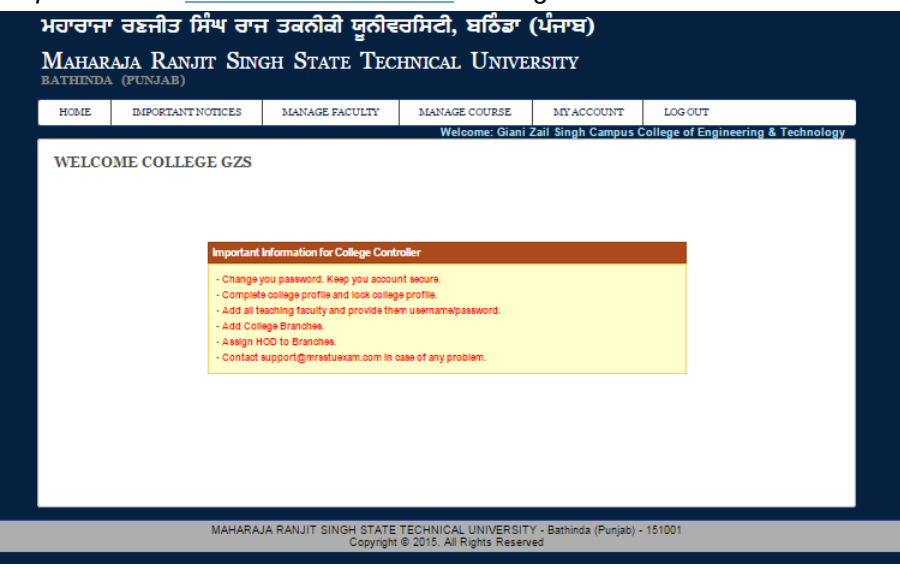

2. On the header menu, move your mouse pointer to Student.

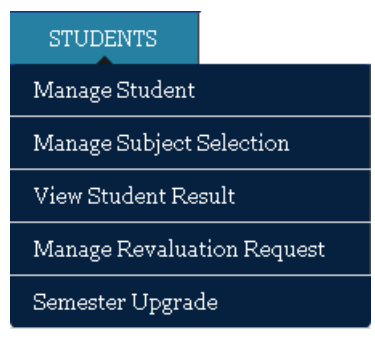

3. Click on Semester Upgrade.

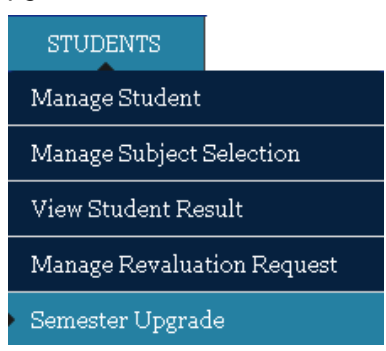

|   |             | Select College | 120-Baba Fario                  | d College of E # |         |
|---|-------------|----------------|---------------------------------|------------------|---------|
|   |             | cs & Commur +  |                                 |                  |         |
|   |             |                | Bearch                          |                  |         |
|   |             | SECTION        | N - A : List of Students for Un | radation         |         |
|   | Roll Number | Student Name   | Current Semester                | Upgrade Semester | Action  |
| D | ***         | ######         | 1st                             | 2nd              | Upgræde |
|   | #######     | ######         | 1st                             | 2nd              | Upgrade |
| D | ***         | ######         | 1st                             | 2nd              | Upgrade |
|   | #######     | ######         | 1st                             | 2nd              | Upgrade |
| D | ***         | ######         | 1st                             | 2nd              | Upgrade |
|   | #######     | ######         | 1st                             | 2nd              | Upgrade |
| D | ***         | ######         | 1st                             | 2nd              | Upgræde |
|   | ****        | #######        | 1st                             | 2nd              | Upgræde |
| D | ***         | ######         | 1st                             | 2nd              | Upgræde |
|   | ***         | ****           | 1st                             | 2nd              | Upgræde |
| D | ****        | #######        | 1st                             | 2nd              | Upgræde |
|   |             | SEC            | Upgrade Sciected                | n List           |         |
|   |             | ,              | No Pending Upgradation Recor    | d                |         |

4. To Upgrade Semester of Students, Select Branch and Click the Button "Search"

 You will be able to see two sections on this page, SECTION-A and SECTION-B. SECTION-A contains the list of students who appeared for regular exam in Last Exam Session. Select Eligible student from SECTION-A and click on the button "Upgrade Selected".

| 1A | NAGE SEMES  | TER UPGRADE    |                                                                                   |                  |         |
|----|-------------|----------------|-----------------------------------------------------------------------------------|------------------|---------|
|    |             | Select College | 120-Baba Fari                                                                     | d College of E 🔹 |         |
|    |             | Select Branch  | 1113-Bectroni                                                                     | ics & Commun +   |         |
|    |             |                | Bearch                                                                            |                  |         |
|    | 1           | SECTIO         | N - A : List of Students for Up                                                   | gradation        |         |
|    | Roll Number | Student Name   | Current Semester                                                                  | Upgrade Semester | Action  |
|    | ****        | ****           | 1st                                                                               | 2nd              | Upgræde |
|    | ****        | ****           | 1st                                                                               | 2nd              | Upgræde |
|    | ****        | ****           | 1st                                                                               | 2nd              | Upgræde |
|    | ****        | #######        | 1st                                                                               | 2nd              | Upgræde |
|    | ****        | #######        | 1st                                                                               | 2nd              | Upgrade |
|    | ****        | ######         | 1st                                                                               | 2nd              | Upgrade |
|    | ****        | #######        | 1st                                                                               | 2nd              | Upgræde |
|    | ****        | #######        | 1st                                                                               | 2nd              | Upgrade |
|    | ****        | #######        | 1st                                                                               | 2nd              | Upgrade |
|    | ****        | ######         | 1st                                                                               | 2nd              | Upgrade |
|    | ****        | ######         | 1st                                                                               | 2nd              | Upgrade |
|    | J           | \$E0           | Upgrade Beleckd<br>CTION - B : Pending Upgradatio<br>No Pending Upgradation Recor | n List           |         |

6. Selected Student will be upgraded and will be listed in SECTION-B, contains the records which are not confirmed/locked. Select Eligible student from SECTION-B and click on the button "Confirm Selected".

| MA | NAGE SEMES    | TER UPGRADE    |                              |                          |               |
|----|---------------|----------------|------------------------------|--------------------------|---------------|
|    |               |                | Selected Record(+) have bee  | n Upgraded.              |               |
|    |               | Select College | 120-B                        | aba Farid College of E = |               |
|    |               | Select Branch  | 1113-                        | Bectronics & Commur +    |               |
|    |               |                | Bearch                       |                          |               |
|    |               |                |                              |                          |               |
| _  | Dell Monthese | St.            | ECTION - A : List of Student | s for Upgradation        | 0.41          |
|    | 15111940      | Gupceer Kaur   | 1 et                         | ter upgrade sen          | Nester Action |
| 0  | 15111850      | Hamreet SINGH  | 1st                          | 200                      | lingende      |
|    | 10111000      | narpreet onton | Unorate Selected             | 2115                     | opgianc       |
|    |               |                |                              |                          |               |
|    |               |                | SECTION - B : Pending Up     | gradation List           |               |
|    | Roll Number   | Student Name   | e Current Semester           | Upgrade Semester         | Action        |
|    | *****         | ***            | 1st                          | 2nd                      | Lock Remove   |
|    | *****         | ***            | 1st                          | 2nd                      | Lock Remove   |
|    | ****          | #######        | 1st                          | 2nd                      | Lock Remove   |
|    | *****         | #######        | 1st                          | 2nd                      | Lock Remove   |
|    | *****         | ***            | 1st                          | 2nd                      | Lock Remove   |
|    | *****         | ****           | 1st                          | 2nd                      | Lock Remove   |
|    | ****          | ***            | 1st                          | 2nd                      | Lock Remove   |
|    | *****         | ***            | 1st                          | 2nd                      | Lock Remove   |
|    | *****         | ***            | 1st                          | 2nd                      | Lock Remove   |
|    | *****         | ***            | 1st                          | 2nd                      | Lock Remove   |
|    | *****         | ***            | 1st                          | 2nd                      | Lock Remove   |
|    | *****         | ***            | 1st                          | 2nd                      | Lock Remove   |
|    |               |                |                              |                          |               |
|    |               | -              |                              |                          |               |

NOTE: You are requested to cross check eligibility of each student before confirming. Once confirmed, you will not be able to downgrade semester.

7. In case you found that you have a student in SECTION-B, who is not eligible and selected by mistake, you have option to remove/downgrade it.

| MA | ANAGE SEMES        | TER UPGRADE    |                              |                          |        |         |
|----|--------------------|----------------|------------------------------|--------------------------|--------|---------|
|    |                    |                | Selected Record(+) have bee  | n Upgraded.              |        |         |
|    |                    | Select College | 120-B                        | aba Farid College of E 🐖 |        |         |
|    |                    | Select Branch  | 1113-                        | Bectronics & Commur +    |        |         |
|    |                    |                | Bearch                       |                          |        |         |
|    |                    |                |                              |                          |        |         |
| _  |                    | SE             | CTION - A : List of Student: | s for Upgradation        |        | A. 11   |
|    | Roll Number        | Student Name   | Current Semest               | ter Upgrade Sen          | hester | Action  |
|    | 15111849           | Gurveer Kaur   | ाज                           | Znd                      |        | Upgræde |
|    | 15111850           | Harpreet SINGH | Ist                          | Znd                      |        | Upgræde |
|    |                    |                | Upgrade Selecied             |                          |        |         |
| _  | -                  |                | SECTION - B : Pending Up     | gradation List           |        |         |
|    | Roll Number        | Student Name   | Current Semester             | Upgrade Semester         |        | Action  |
|    | ****               | ######         | 1st                          | 2nd                      | Lock   | Remove  |
|    | ****               | ######         | 1st                          | 2nd                      | Lock   | Remove  |
|    | ***                | ######         | 1st                          | 2nd                      | Lock   | Remove  |
|    | ****               | ######         | 1st                          | 2nd                      | Lock   | Remove  |
|    | ****               | #######        | 1st                          | 2nd                      | Lock   | Remove  |
|    | ****               | #######        | 1st                          | 2nd                      | Lock   | Remove  |
|    | ; <b>`</b> ####### | #######        | 1st                          | 2nd                      | Lock   | Remove  |
|    | ****               | #######        | 1st                          | 2nd                      | Lock   | Remove  |
|    | ****               | #######        | 1st                          | 2nd                      | Lock   | Remove  |
|    | #######            | #######        | 1st                          | 2nd                      | Lock   | Remove  |
|    | #######            | ######         | 1st                          | 2nd                      | Lock   | Remove  |
|    | ****               | #######        | 1st                          | 2nd                      | Lock   | Remove  |
| 1  |                    |                |                              |                          |        |         |
|    |                    |                | Continn Beleckd Remo         | we Selected              |        |         |

## **Subject Selection**

1. Login on HOD id, On the header menu, move your mouse pointer to Student.

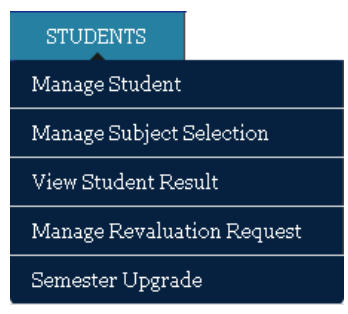

2. Click on Manage Subject Selection.

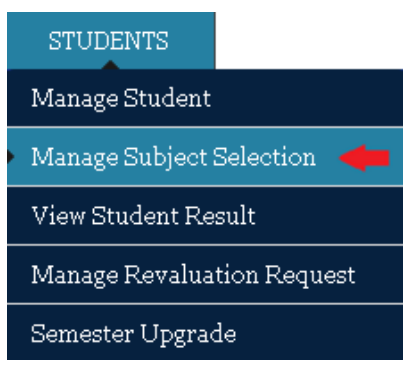

3. To Select Subjects for Students, Select Exam Session, Branch, Batch, Semester. It will display list of subjects and students according to the selected Branch and batch and semester.

|   |                                                     |      | *Sele                | ect Exar             | m Session        | MAY2016         |                |                          | •            |                   |                |                   |           |          |
|---|-----------------------------------------------------|------|----------------------|----------------------|------------------|-----------------|----------------|--------------------------|--------------|-------------------|----------------|-------------------|-----------|----------|
|   |                                                     |      | *Sele                | ect Brar             | nch              | 1123-Mecha      | nical          | Engir                    | neerir 🖲     | ·                 |                |                   |           |          |
|   |                                                     |      | *Sele                | ect Bato             | ch               | 2015            |                |                          |              | '                 |                |                   |           |          |
|   |                                                     |      | *Sele                | ect Serr             | nester           | 2nd             |                | •                        | _            |                   |                |                   |           |          |
|   |                                                     |      | *Sele                | ect Gro              | up               | Physics Grou    | цр             | •                        | '            |                   |                |                   |           |          |
|   | Subiect                                             |      |                      |                      |                  | Section A       | - SU           | BJEC                     | rs           |                   |                |                   |           |          |
|   | Code                                                | Раре | eria                 |                      |                  | Su              | bjed           | t Title                  | e / Rer      | narks             |                |                   |           | T/P      |
| 1 | BTAM102                                             | A11  | 111                  | Engin                | eering Math      | ematics-II      |                |                          |              |                   |                |                   |           | Theory   |
|   | BTCH101                                             | A11  | 106                  | Engin                | eering Cher      | nistry (chemist | ry gi          | roup)                    |              |                   |                |                   |           | Theory   |
| 1 | BTCS101                                             | A11  | 108                  | Fund                 | amentals of (    | Computer Pro    | gram           | nming                    | and IT       | (chemistry group) |                |                   |           | Theory   |
|   | BTME101                                             | A11  | 107                  | Eleme                | ents of Mech     | anical Engine   | ering          | ) (cher                  | nistry (     | group)            |                |                   |           | Theory   |
| 1 | BTME102                                             | A11  | 110                  | Engin                | eering Draw      | ing (chemistry  | gro            | up)                      |              |                   |                |                   |           | Theory   |
|   | EVSC101                                             | A11  | 109                  | Enviro               | onmental Sci     | ence (chemist   | try gi         | roup)                    |              |                   |                |                   |           | Theory   |
| 1 | BTCH102                                             |      |                      | Engin                | eering Cher      | histry Laborato | ory (          | chemi                    | stry gro     | oup)              |                |                   |           | Practica |
|   | BTCS102                                             |      |                      | Fund                 | amentals of (    | Computer Pro    | gram           | nming                    | and IT       | Laboratory (chemi | stry g         | roup)             |           | Practica |
| 1 | BTME103                                             |      |                      | Engin                | neering Comp     | outer Graphics  | s Lat          | oorato                   | ry (che      | emistry group)    |                |                   |           | Practic  |
|   | GF-2                                                |      |                      | Gene                 | ral Fitness      |                 |                |                          |              |                   |                |                   |           | Practic: |
| _ |                                                     |      |                      | _                    |                  | Section B       | - ST           | UDEN                     | TS           |                   |                |                   |           |          |
|   | Roll Num                                            | ber  |                      | S                    | itudent Nam      | 18              |                |                          | Fathe        | er Name           |                | Mo                | ther      | Name     |
|   | 1511221                                             |      | AL                   | SI 7.                | ASI              |                 | R.             | VIP                      | M/           | 0                 | SF             | . KI              | AR<br>AR  |          |
|   | 1511221                                             |      | AN                   |                      |                  |                 |                | JEN<br>NLC               | AM           |                   | UF             | D#                | AI        | EVI      |
|   | 1511221                                             |      | AF                   |                      |                  |                 | AI             | N E                      | INI          | NUMBY             | UF             | :LÆ               | :VI       |          |
|   | 1511221                                             |      | B/                   | AP H                 |                  |                 |                | IDF<br>12IN              | CHC          | JHARY             | VE             |                   | 1         |          |
|   | 1511221                                             |      | UF                   | IK, К                | SIN              |                 | B,             | VIN                      |              |                   | JA             | ISF               | 101       |          |
|   | 1011221                                             |      | DE                   |                      |                  |                 | KI<br>M        |                          | _ IVI.       | JAL               | PF             |                   | =V        |          |
|   | 1511222                                             |      | 17.4                 | IN 10                |                  |                 | IVI<br>A I     |                          | PA           | ARURA             | IVIA           | JF                | JR7       |          |
|   | 1511222                                             |      | ME                   | I                    |                  |                 | M              |                          | NGI          |                   | M              | VE<br>LV          | TU        |          |
|   | 1511222                                             |      |                      | ы. п                 |                  |                 |                | ы<br>1 Х                 | AVZ          |                   |                |                   | 10        |          |
|   | IJTIZZZ                                             |      |                      |                      | N IF             |                 | VI<br>B        |                          | AV           |                   | G              |                   | /1        |          |
|   | 1611000                                             |      | 142                  |                      | MAI              |                 | BI             |                          | NUT          |                   | GI<br>GI       |                   | יי<br>יםר |          |
|   | 1511222                                             |      |                      | - 11 J               | 191251           |                 | DI             |                          |              |                   | 30             | AIN               | 1         |          |
|   | 1511222<br>1511222                                  |      | R/                   | QL                   | маг              |                 | 1.77           |                          |              |                   | NO.            | 11                |           |          |
|   | 1511222<br>1511222<br>1511222<br>1511222            |      | R/<br>R/             | Sł JI                |                  |                 | VI<br>VI       | 28                       | ZM           | -0                | M/             | JL                | =         |          |
|   | 1511222<br>1511222<br>1511222<br>1511222<br>1511222 |      | RA<br>RA<br>SA       | SF JI<br>IN M        |                  |                 |                |                          | 7 M.         |                   | M/<br>PF       |                   | EV        |          |
|   | 1511222<br>1511222<br>1511222<br>1511222<br>1511222 |      | RA<br>RA<br>SA<br>TA | SF JI<br>M MI<br>N U | MAI<br>1AF<br>AR |                 | VI<br>VI<br>R. | 23<br>1UV<br>1U2         | 7 M.<br>R Y/ | 10<br>AV          | MZ<br>PF<br>MZ | JL<br>IIL/<br>. D | EV        |          |
|   | 1511222<br>1511222<br>1511222<br>1511222<br>1511222 |      | R4<br>R4<br>S4<br>T4 | SF JI<br>N M<br>N U  | MAI<br>1AR<br>AR |                 | VI<br>VI<br>R. | 8 <u>2</u><br>IUV<br>1U2 | 7 M.<br>2 Y/ | 10<br>1V          | M2<br>PF<br>M2 | JL<br>IIL/<br>.D  | EV        |          |
|   | 1511222<br>1511222<br>1511222<br>1511222<br>1511222 |      | R4<br>S4<br>T4       | SI JI<br>M M<br>M U  | MAI<br>1AR<br>AR | Si              | VI<br>VI<br>R. |                          | 7 M.<br>2 Y/ | °O<br>₩           | M/<br>PF<br>M/ | JL<br>IL          | EV        |          |

1# Subject selection is only required for Semesters having Elective Subjects or Semester Group.
2# One Student cannot be selected in more than one subject selections.
3# You need to lock your subject selections before last date.
4# College Controller can unlock subject selections till last date.

4. You will be able to see two sections on this page, SECTION-A and SECTION-B. SECTION-A contains the list of Subjects. Select Valid Subjects from SECTION-A. SECTION-B contains the list of Students. Select Students for selected subjects from SECTION-B and click on the button "Save".

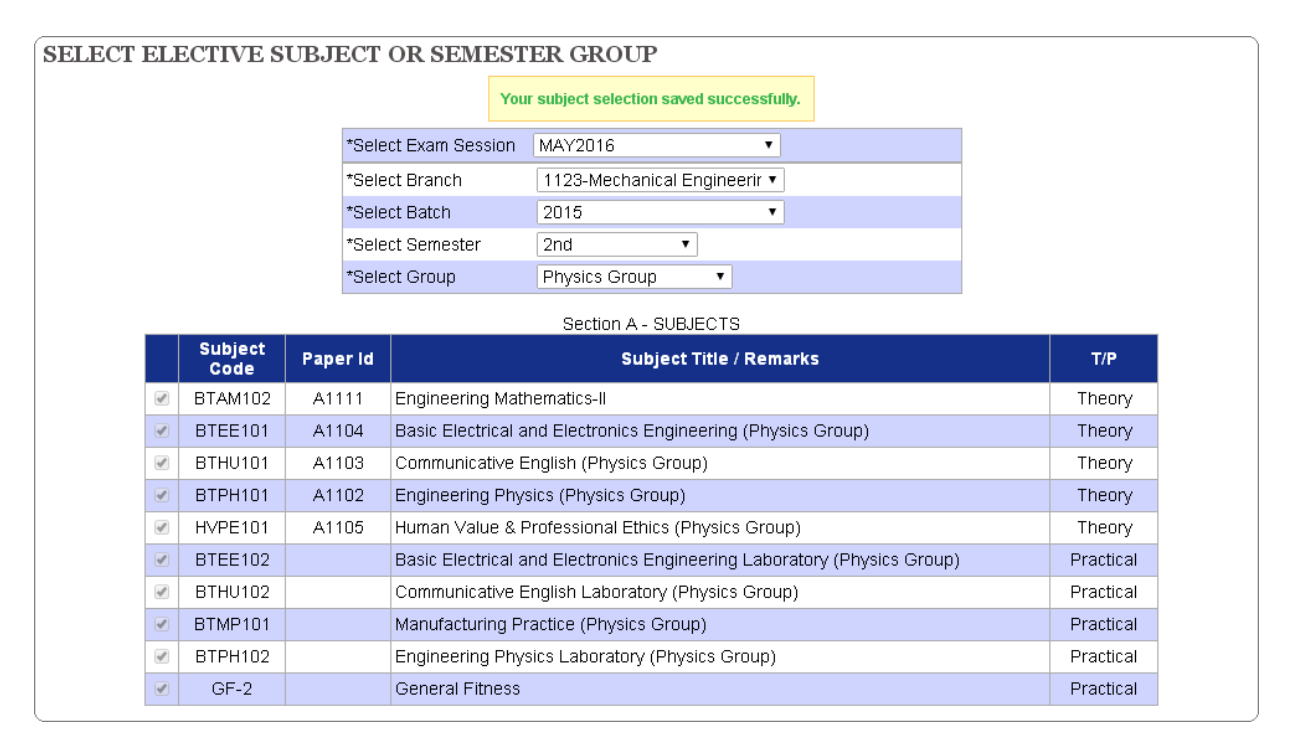

5. Selected Student will be displayed with selected subjects as show below. Click the button

"Lock", to confirm the subject selection.

|        | New Subject Selection |       |          |                                                                                                    |                         |                                 |                                              |                    |                    |                       |          |        |
|--------|-----------------------|-------|----------|----------------------------------------------------------------------------------------------------|-------------------------|---------------------------------|----------------------------------------------|--------------------|--------------------|-----------------------|----------|--------|
| Sr.No# | Branch<br>Code        | Batch | Semester | Subjects                                                                                                 |                         |                                 | Ro                                           | ll Numl            | ers                |                       | Students | Action |
| 1 🖬    | 1123                  | 2015  | 1st      | BTAM101,<br>BTCH101,<br>BTCH102,<br>BTCS101,<br>BTCS102,<br>BTME101,<br>BTME102,<br>BTME103,<br>EVSC101, | 1511;<br>1511;<br>1511; | k, 1511,<br>i, 1511,<br>i, 1511 | 5, 15112<br>1, 15112<br>2, 15112<br>2, 15112 | . 1511:<br>. 1511: | , 1511;<br>, 1511; | , 16112,<br>-, 16112, | 15       | Edit   |
| 2      | 1123                  | 2015  | 2nd      | BTAM102,<br>BTEE101,<br>BTE102,<br>BTHU101,<br>BTHU102,<br>BTHP101,<br>BTPH102, GF-<br>2, HVPE101,       | 1511;<br>1511;<br>1511: | k, 1611,<br>i, 1511,<br>i, 1511 | 5, 15112<br>1, 15112<br>2, 15112<br>2, 15112 | . 1511:<br>. 1511: | . 1511:<br>. 1511: | . 16112.<br>∴ 15112.  | 15       | Edit   |

NOTE: You are requested to cross check Subject selection of each student before confirming. Once confirmed, you will not be able to unlock

## NOTES:

- Only HOD of the branch, can do subject selection of eligible students.
- > There are two steps for subject selection.
  - Select Subject from SECTION-A and.
  - Select Student from SECTION-B and Save.
- Once a record is marked as confirmed by HOD, nobody will be able to unlock that record.
- In case of any problem with the semester upgradation, subject selection & Group selection send us email at <u>supportexam@mrsstuexam.com</u>.

(Note: Please mention College Code, Student Roll Number and Faculty User Id, regarding which you are facing problem. This will help us to provide better support services to you.)